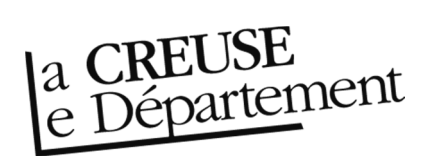

## Réceptionner les documents reçus par la navette ou suite à un échange

## Pas à pas pour savoir comment réceptionner les documents prêtés par la Bibliothèque départementale, après le passage d'une navette ou après un échange.

- Rendez-vous sur le site Internet de la bibliothèque départementale à l'adresse <u>https://biblio.creuse.fr</u>, connectez-vous à votre compte et accédez à votre espace professionnel (pour savoir comment faire, reportez-vous à la fiche *Comment se connecter à son compte*.
- 2. Cliquez sur l'icône représentant un camion (desserte documentaire) sur la barre de gauche. Un menu s'ouvre, choisissez « **Transferts : réception** ».

| eyrtis sid |                                                            |                                           | Chercher un usager (n° de carte), un exemplaire (co |
|------------|------------------------------------------------------------|-------------------------------------------|-----------------------------------------------------|
|            | Tableau de bord                                            |                                           |                                                     |
| 111        | Exemplaires à retourner via l                              | a navette                                 |                                                     |
| Q<br>•     | Veuillez configurer le wide<br>configuration à droite du t | et via le bouton de<br>itre de ce widget. |                                                     |
|            | Calendrier                                                 |                                           |                                                     |
| *          | Toutes opérations site<br>Sites                            | de la sélection                           |                                                     |
| ?          | Suivi des transferts<br>Suivi des transferts archivés      |                                           |                                                     |
| C          | Transferts : réceptions<br>Transferto : envois             |                                           |                                                     |
|            |                                                            |                                           |                                                     |

- 3. Dans la fenêtre des gestions de transferts, vous avez deux possibilités :
  - Vous pouvez réceptionner les documents un à un afin de bien vérifier qu'il n'y a pas d'erreur. Vous devez donc scanner les code-barres exemplaires dans la partie « Réceptionner un nouveau document transféré ».

| ¢ | Gestion des transferts    |                    |            |           |
|---|---------------------------|--------------------|------------|-----------|
| 1 | Transferts à réceptionner | Transferts depuis  | en attente | e d'envoi |
|   | Réceptionner un nouveau   | document transféré |            | 22        |
|   | Code à barres de l'exemp  | laire              | Réceptio   | nner 🔝    |

2. Vous pouvez aussi faire confiance à la Bibliothèque départementale et cliquez sur « **Tout réceptionner** ». Une fenêtre de validation s'ouvrira, cliquez sur « **Ok**».

| Fransferts à réceptionner     | Transferts depuis                                                  |                  |                 | en attente o | d'envoi |                   |
|-------------------------------|--------------------------------------------------------------------|------------------|-----------------|--------------|---------|-------------------|
| Réceptionner un nouveau       | document transféré                                                 |                  |                 |              |         |                   |
| Code à barres de l'exemplaire |                                                                    |                  |                 |              |         |                   |
|                               |                                                                    |                  |                 |              | 1       | $\frown$          |
| ✤ Transferts vers             |                                                                    | en attent        | te de réception |              | Q       | Tout réceptionner |
| Origine                       | Document 42                                                        | Code à<br>barres | Cote            | Date▼1       | Message | Site demandeur    |
| Origines                      | ]                                                                  |                  |                 |              |         | Sites demandeurs  |
| Choix sur place               | Illusion tragique<br>de Piersanti Gilda                            | 9866290011       | R PIE           | 08/07/2021   |         |                   |
| Choix sur place               | Mandible (Les)<br>(une famille,<br>2029-2047) de<br>Shriver Lionel | 9920650011       | R SHR           | 07/07/2021   |         |                   |
| Choix sur place               | peste (La) de<br>Camus Albert                                      | 8708780011       | R CAM           | 07/07/2021   |         |                   |
| Choix sur place               | enfant des<br>camps (Ľ) de<br>Christophe<br>Francine -<br>1933     | 10566870011      | B 940.53 CHR    | 06/07/2021   |         |                   |
| Choix sur place               | Trois de Perrin<br>Valérie - 1967-                                 | 10740990011      | R PER           | 05/07/2021   |         |                   |

Vos documents seront alors transférés et apparaîtront sur votre compte avec le statut « Transféré ».